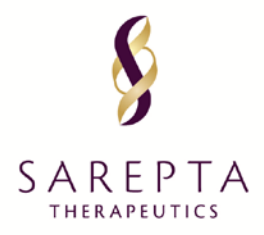

# GRANT AND SPONSORSHIP APPLICATION PORTAL INSTRUCTION MANUAL

#### TABLE OF CONTENTS

| Checklist of Information and Documents Needed to Submit on Sarepta's Portal | 1  |
|-----------------------------------------------------------------------------|----|
| Steps for System Registration and Application Submission                    | 2  |
| Appendix A: Screenshots of Medical Education Grant Application              | 6  |
| Appendix B: Screenshots of Fellowship Grant Application                     | 18 |
| Appendix C: Screenshots of Grants & Donations Application                   | 25 |
| Appendix D: Screenshots of Sponsorship Application                          | 29 |

#### List of Documents & Information Needed for Submission:

- At Registration:
  - Identifier Number (your unique identifier code for your organization, typically a tax number or other registrant number provided by the government. Examples include TIN, VAT, BRN, etc.)
  - Tax Form or other official documentation from your government recognizing your organization is registered in your country
- For Applications:
  - Signed Letter of Request on requesting organization's letterhead
  - Proposal and/or Needs Assessment
  - Total program budget and organization's annual budget amounts
  - Wire instructions (outside the US) or mailing address for checks (United States)
  - Detailed Budget (for grants only fellowship, medical education or other grant)
  - Sponsorship Levels & Benefits Package (if a sponsorship)
  - Event/Program details
  - For Fellowships:
    - Detailed fellowship program description, criteria used for fellow selection and clinic types and locations that fellow could work in
    - Uploads: Program details, cover letter and CVs of the primary faculty mentors (2 required)
  - For Medical Education:
    - If an accredited program, accreditation certificate is required to upload
    - Intended audience for program (and healthcare providers' specialty/specialties)
    - Number of credits program can earn for healthcare provider (if applicable)

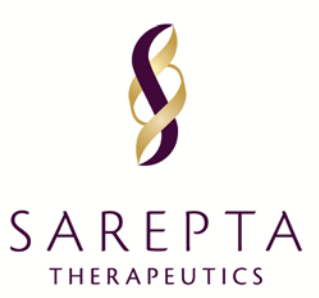

## **STEPS:**

- 1. Visit our website: https://www.sarepta.com/grants-and-sponsorships
- 2. Read through the funding priorities listed and decide if you would like to submit a grant/sponsorship or fellowship request.
- 3. Click on the "Click Here to Apply" button to be taken to the application portal

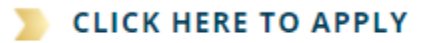

4. When the portal Home page appears, click on Register.

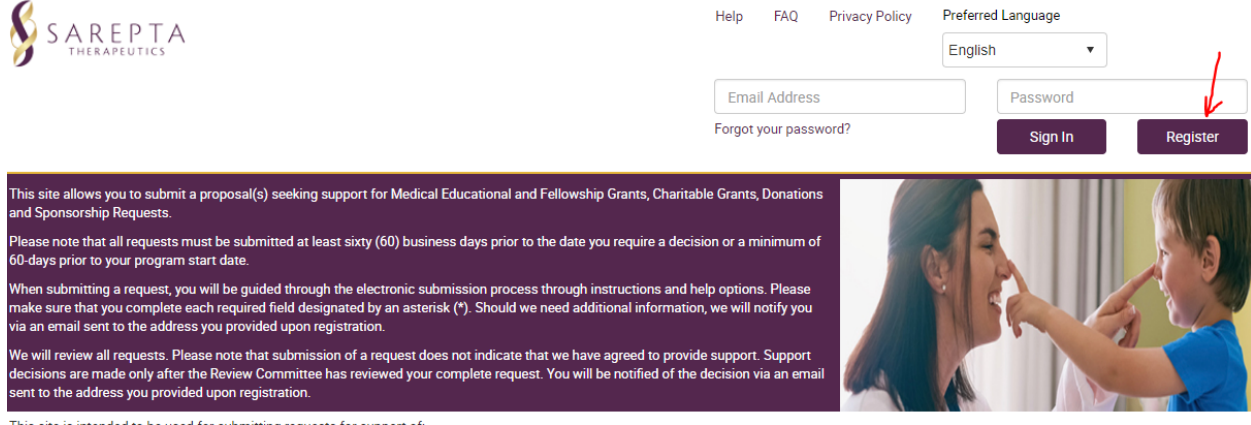

This site is intended to be used for submitting requests for support of:

Medical Education Requests: Support awarded to an institution, professional organization, foundation, or accredited provider for a specific scientific or educational program designed to educate HCPs, patients, caregivers, payers and other stakeholders within Sarepta's areas of therapeutic interest.

Fellowship Requests: Support awarded to an intuition to support their Neuromuscular Fellowship Program for Physicians and/or Genetic Counselors. At this time, Sarepta is only accepting applications from

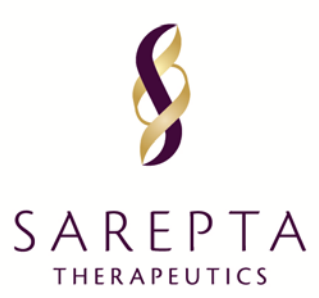

- 5. First, you'll be asked to search for your organization. The only thing required to search by is Country. To refine the search, you can also search by 'Organization Name', Tax Identifier Number, etc.
  - a. **If your organization is already in the system**, click on it and you can create your own account. All accounts made by one organization will be tied, so all requests made by anyone in your organization are visible to you.
  - b. If your organization in not in our system, Click "Add a New Organization" in the bottom right (see red arrow in screenshot below) and follow the instructions on the following screens to fill out the necessary information. You will be asked to upload a W-9, W-8 BENE or other government document stating your organization's tax or legal status. Don't hesitate to reach out to us at grantsandsponsorships@sarepta.com, if you have any questions about this section.

| 5                                                                                                    | Organizatio                                                        | on Address                                                                                 | Use                                                                                                   | r Information                                                         | Compl                                         | iance Commit                                                 | tment  |
|----------------------------------------------------------------------------------------------------|--------------------------------------------------------------------|--------------------------------------------------------------------------------------------|----------------------------------------------------------------------------------------------------|-----------------------------------------------------------------------|-----------------------------------------------|--------------------------------------------------------------|--------|
| ructions:<br>ase enter either your Organization's Ta                                                                                                    | ix ID or Organizatio                                               | n Legal Name or bo                                                                         | oth to see if your org                                                                                | anization already                                                     | has a profile saved with                      | US.                                                          |        |
| * Country                                                                                                    |                                                                    | United States                                                                              | of America 🔍                                                                                          |                                                                       |                                               |                                                              |        |
| Identifier Type                                                                                                    | Identifier Type                                                    |                                                                                            |                                                                                                    |                                                                       |                                               | •                                                            |        |
| Identifier Value                                                                                                    |                                                                    |                                                                                            |                                                                                                    |                                                                       |                                               |                                                              |        |
|                                                                                                    |                                                                    |                                                                                            |                                                                                                    |                                                                       |                                               |                                                              |        |
| Organization Legal Name                                                                                                    |                                                                    | duchenne                                                                                   |                                                                                                    |                                                                       |                                               |                                                              |        |
| Organization Legal Name                                                                                                    |                                                                    | duchenne<br>S                                                                              | iearch                                                                                                |                                                                       |                                               |                                                              |        |
| Organization Legal Name<br>Results                                                                                                    |                                                                    | duchenne<br>S                                                                              | iearch                                                                                                |                                                                       |                                               |                                                              |        |
| Organization Legal Name<br>Results                                                                                                    | Address                                                            | duchenne<br>S<br>Line <u>1</u>                                                             | earch<br><u>Country</u>                                                                               | <u>City</u>                                                           | State/Province/Region                         | Postal Code                                                  | Select |
| Organization Legal Name<br>Results<br><u>Organization Legal Name</u><br>CureDuchenne                                                                                          | Address I<br>1400 Qua                                              | duchenne<br>S<br>Line 1<br>ail St Suite 110                                                | country<br>United States of<br>America                                                                | City<br>Newport<br>Beach                                              | State/Province/Region<br>CA                   | Postal Code<br>92660                                         | Select |
| Organization Legal Name<br>Results<br><u>Organization Legal Name</u><br>CureDuchenne<br>Coalition Duchenne/Duchenne Withou<br>Borders                                         | Address I<br>1400 Qua<br>It 1300 Qua                               | duchenne<br>S<br>Line 1<br>ail St Suite 110<br>ail Street, Suite 100                       | Country.<br>United States of<br>America<br>United States of<br>America                                | City<br>Newport<br>Beach<br>Newport<br>Beach                          | State/Province/Region<br>CA<br>CA             | Postal Code<br>92660<br>92660                                | Select |
| Organization Legal Name<br>Results<br>Drganization Legal Name<br>CureDuchenne<br>Coalition Duchenne/Duchenne Withou<br>Borders<br>Center For Duchenne Muscular Dystro<br>JCLA | Address I<br>1400 Qua<br>It 1300 Qua<br>Ipphy at 615 Char<br>South | duchenne<br>S<br>Line 1<br>ail St Suite 110<br>ail Street, Suite 100<br>les E. Young Drive | Country.<br>United States of<br>America<br>United States of<br>America<br>United States of<br>America | City.       Newport<br>Beach       Newport<br>Beach       Los Angeles | State/Province/Region<br>CA<br>CA<br>CA<br>CA | Postal Code           92660           92660           920095 | Select |

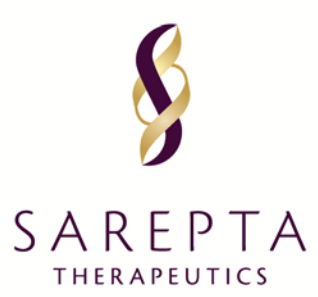

6. After registering/confirming your organization and creating your own log-in credentials, you will arrive at your inbox/the home screen. To submit a request for funding, click on "Submit New Request"

|                                               | <b>1</b>                                               |                                                                            |                                                         |                                                                    |                                                           |                               |
|-----------------------------------------------|--------------------------------------------------------|----------------------------------------------------------------------------|---------------------------------------------------------|--------------------------------------------------------------------|-----------------------------------------------------------|-------------------------------|
| When submitting a re<br>field designated by a | equest, you will be guide<br>n asterisk (**). Should S | ed through the electronic submission<br>arepta need additional information | on process through instr<br>n, we will notify you via a | uctions and help options. Plea:<br>n email sent to the address you | se make sure that you con<br>u provided upon registration | mplete each required<br>on.   |
| Sarepta will review al<br>Sarepta Review Com  | Il requests. Please note<br>mittee has reviewed yo     | that submission of a request does<br>ur complete request. You will be no   | not indicate that Sarept<br>tified of the decision via  | a has agreed to provide suppor<br>an email sent to the address y   | rt. Support decisions are i<br>ou provided upon registra  | made only after the<br>ation. |
| Reviewing Request S                           | tatus                                                  |                                                                            |                                                         |                                                                    |                                                           |                               |
|                                               | <u> </u>                                               | (                                                                          |                                                         |                                                                    |                                                           |                               |
| Submit N<br>Med-Ed & Fell                     | ew Request                                             |                                                                            |                                                         |                                                                    |                                                           |                               |

7. From there, you can read through the differences between Medical Education Grants, Fellowship Grants, Grants/Donations or Sponsorships and select which one to apply for:

|                                             | Request Type Selection                                                                                                    |
|---------------------------------------------|----------------------------------------------------------------------------------------------------|
|                                             | Please select the type of request you would like to submit. Before selecting a specific request type, please read the descriptions to ensure the proper request is submitted.                                                                                                    |
| Medical Education Grants See Appendix A for | Medical Education Grants Medical Education (MedEd) Grants: Support for clinical, technical, and scientific education programs or activities focused on certain therapeutic, including grants to support funding for educational conferences, seminars, meetings, other live events, and presentations in other formats such as Internet-based presentations and publications. Examples of MedEd opportunities can be found below. Requests for MedEdStants are reviewed on a rolling basis throughout the year; the committee meets monthly to review.                                                                              |
| application screenshots                     | Examples of Medical Education Requests include, but are not limited to:                                                                                                    |
|                                             | <ul> <li>Accredited Continuing Education: Educational programs for healthcare providers such as physicians, nurses, and/or pharmacists that provide continuing education credits.</li> </ul>                                                                                                    |
|                                             | <ul> <li>Non-Accredited Professional Educational Activities: Educational programs<br/>for healthcare providers such as physicians, nurses, and pharmacists that<br/>do not provide continuing education credits.</li> </ul>                                                                                                    |
|                                             | <ul> <li>Patient Education: Printed/online educational materials produced for<br/>people living with a particular disease or condition.</li> </ul>                                                                                                    |
|                                             | Sarepta does not provide unrestricted educational grants, as its grant funds are<br>intended to be used for the purpose defined within the original request.                                                                                                    |
| Fellowship                                  | Fellowship: Sarepta promotes education and training for physicians and genetic<br>counselors through support of neuromuscular fellowship programs. Institutions<br>can submit requests, which are reviewed once a year after the application                                                                                                    |
| See Appendix B for more                     | window has closed.                                                                                                    |
| Grants & Donations                          | Grants & Donations Sarepta is committed to supporting organizations and programs that focus on<br>rare diseases. Sarepta provides grant funding for programs that enable<br>education, address unmer needs of patients, promote the highest standards of<br>care raise awareness of nonioning nesearch, or focus on other critical community.                                                                                                    |
| See Appendix C for more                     | initiatives.<br>Grants & Donations is funding or goods provided by Sarepta upon request to<br>provide community support or disease state avareness for the communities and<br>therapeutic areas Sarepta serves. A Grants & Donations is philanthropic in nature<br>and provided by Sarepta for bons fide charitable purposes in furtherance of the<br>public good, with no expectation of benefit to the company. A Grants & Donations<br>does not promote Sarepta Products, and Sarepta must not receive a benefit in<br>exchange for Grants & Donations, except in those cases where the benefit is<br>unintended and incidental. |
| Sponsorships                                |                                                                                                    |
| See Appendix D for more                     | Sponsorships         Sarepta sponsors programs and events that support, raise awareness, and advance education and scientific knowledge around rare diseases and the experience of patients living with those diseases.                                                                                                    |
|                                             | Sponsorships are support for a meeting, program or activity sponsored or<br>conducted by the organization, in return for which Sarepta derives a legitimate<br>corporate benefit, including but not limited to, the ability to advertise or promote<br>Sarepta, a Sarepta Product or Sarepta's business interests in connection with the<br>funded meeting, program or activity.                                                                                                    |
| 6                                           | 17.274.4000 215 First Street, Cambridge, MA 02142                                                                                                    |

SAREPTA.COM

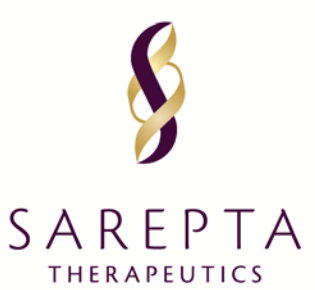

- 8. After selecting an application type, you will be navigated to an Instructional Page, please read carefully as it will let you know what information and uploads will be asked of you.
- 9. After reading the instructions, click "Proceed" (also have the options to go "Back" or "Cancel"), and you can start to fill out the fields within the application.
- 10. After each page, you will need to click "Save and Proceed to Next Step" in order to get to the next portion of the form. You can also always navigate backwards with the "Save and Back" button.
  - a. At any point, if you need to continue at a later time, you can select the "Save and Continue Later" button at the end of the form.
  - b. There is blue help text on certain fields, as well as page-level instructional text at the top of certain pages. However, if you have any questions as you complete the form, you can reach out to us at grantsandsponsorships@sarepta.com.
  - c. <u>Important:</u> Never hit the 'Enter' button on your keyboard there is a glitch that may cause you to lose your application if you hit this.
  - d. If you would like to preview the fields of the application, see the Appendices below for each application type.
- 11. \*IMPORTANT\* After you complete all sections, you will be directed to a summary page and asked to review everything you entered, agree to our Compliance Policy and then click "Submit". You <u>must</u> click "Submit" for the application to be sent to Sarepta. You will receive an email confirmation once the application goes through. Sarepta will reach out as soon as we have reviewed your application.
  - a. You can see an example of what this should look like on page 16, 24, 28 and 32 below (for MedEd, Fellowship, Grant and Sponsorship Applications, respectively)

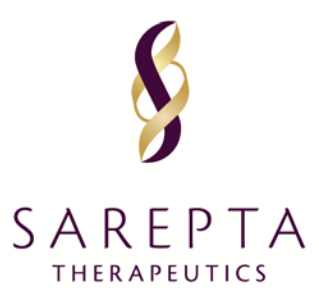

#### **APPENDIX A – MEDICAL EDUCATION GRANTS**

#### FRAME 1 of 10 – Medical Education Grant Application

| eque               | st Detail                                                                                                    |                       |                     |                |                  |
|--------------------|----------------------------------------------------------------------------------------------------|-----------------------|---------------------|----------------|------------------|
| quest II<br>ase co | D 2018-RMS-MED-304<br>mplete all required fields. An asterisk 🏾 indicates a required fi                                                                                                   | eld.                  |                     |                |                  |
| Gener              | al Information Request Information Delivery Form                                                                                                    | Nat Planned Outcomes  | Outcomes Assessment | Budget         | Document Uploads |
| Accre              | ditation Details Authorized Signer/Payee                                                                                                    |                       |                     |                |                  |
| *                  | Program Type<br>(Base selection on the target audience)                                                                                                    |                       | •                   |                |                  |
| *                  | Continent                                                                                                    |                       | <b>•</b>            |                |                  |
| *                  | Therapeutic Area<br>Please choose the therapeutic area that relates to your program.                                                                                                    |                       | •                   |                |                  |
| *                  | Disease State                                                                                                    |                       | <b>•</b>            |                |                  |
| *                  | Program Title<br>Please enter the name of the event.                                                                                                    |                       |                     |                |                  |
| *                  | Program/Activity Description<br>Please include a brief summary of the activity. You will have an opportunity<br>to upload a full proposal in the Document Uploads section.                |                       |                     |                |                  |
| *                  | Decision Requested by Date<br>If date is within the next 30 days, we may not be able to accommodate the<br>request.                                                                       |                       |                     |                |                  |
|                    | Support Type                                                                                                    | Monetary              |                     |                |                  |
| *                  | Currency                                                                                                    |                       | <b>•</b>            |                |                  |
| *                  | Requested Amount                                                                                                    |                       |                     |                |                  |
| *                  | Estimated Program Budget                                                                                                    |                       |                     |                |                  |
| *                  | Is other financial support being sought for this<br>program?                                                                                                    | ○ Yes ○ No            |                     |                |                  |
| *                  | Please enter the approximate percentage of your<br>Organization/Institution's total annual budget that<br>this request would represent                                                    |                       | •                   |                |                  |
|                    | Anticipated Revenue from Registrations                                                                                                    |                       |                     |                |                  |
| *                  | Is the payee on the CMS Teaching Hospital list or<br>a subsidiary of a listed organization?<br>Please verify the answer to this question using this<br>list: [CMS Teaching Hospital List] | ○ Yes ○ No            |                     |                |                  |
|                    | Save and Back                                                                                                    | Save and Continue Lat | ter                 | Save and Proce | ed to Next Step  |
|                    | Cancal                                                                                                    |                       |                     |                |                  |

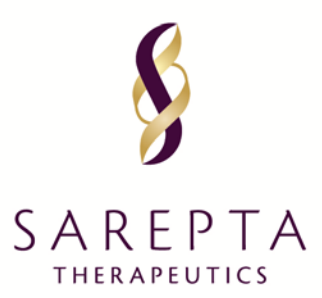

#### FRAME 2 of 10 – Medical Education Grant Application

|       | neral Information Request Information Delivery Format Planner                                          |                                                                                |  |           | Outcomes Assessment | Budget | Doci | ument Uploa |
|-------|----------------------------------------------------------------------------------------------------|--------------------------------------------------------------------------------|--|-----------|---------------------|--------|------|-------------|
| ccred | litation Details Authoriz                                                                              | zed Signer/Payee                                                               |  |           |                     |        |      |             |
| *     | Needs Assessment Summ<br>Please provide a brief description of the                                     | ary<br>need for funding.                                                       |  |           |                     |        |      |             |
| *     | Competencies that will be                                                                              | achieved by request                                                            |  |           |                     |        |      | •           |
| *     | Highest proposed outcome                                                                               | e level                                                                        |  |           |                     |        |      | •           |
| *     | Are you partnering with an<br>A third party company that an organizate<br>event's logistics.           | outcomes company?                                                              |  | ⊖Yes ⊖No  |                     |        |      |             |
| *     | Learning Objectives                                                                                    | lick the objeck box icon to add an                                             |  | Objective |                     |        | Edit | Action      |
|       | objective. List an objective in language i<br>oriented outcome(s). (e.g. After particip<br>be able to) | that indicates measureable/learner-<br>ating in the activity, the learner will |  |           |                     |        |      | $\odot$     |
|       |                                                                                                    |                                                                                |  |           |                     |        |      | $\bigcirc$  |
|       |                                                                                                    |                                                                                |  |           |                     |        |      |             |

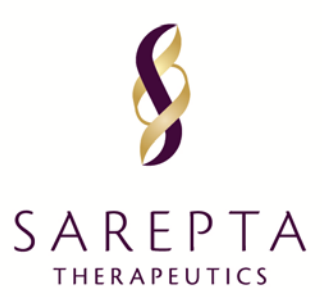

#### FRAME 3 of 10 – Medical Education Grant Application

| quest Detail                                                 |                          |               |                                                                         |                                          |                                                           |                                |                                                        |     |
|--------------------------------------------------------------|--------------------------|---------------|-------------------------------------------------------------------------|------------------------------------------|-----------------------------------------------------------|--------------------------------|--------------------------------------------------------|-----|
| uest ID 2018-RMS-MED-304<br>ase complete all required fields | s. Asterisk "*" Indicate | es Required F | ield.                                                                   |                                          |                                                           |                                |                                                        |     |
| General Information Rec                                      | quest Information        | Delivery F    | ormat Planned Outcome                                                   | es Outcomes                              | Assessment                                                | Budget                         | Document Uplo                                          | ads |
| Accreditation Details                                        | nthorized Signer/Pay     | ree           |                                                                         |                                          |                                                           |                                |                                                        |     |
| Total # Of Activities                                        |                          | 0             | Το                                                                      | tal # of Learners                        |                                                           | 0                              |                                                        |     |
| Enduring Activities                                          |                          | 0             | En                                                                      | during Learners                          |                                                           | 0                              |                                                        |     |
| Live Activities                                              |                          | 0             | Liv                                                                     | e Learners                               |                                                           | 0                              |                                                        |     |
| Digital Activities                                           |                          | 0             | Dig                                                                     | jital Learners                           |                                                           | 0                              |                                                        |     |
| <ul> <li>Delivery Format Type</li> </ul>                     |                          |               |                                                                         |                                          | •                                                         |                                |                                                        |     |
| * Audience Group                                             | * Special                | ty            | * If this program is<br>accredited, please choose<br>Category of Credit | * CE/CME<br>Credit Hours<br>for Category | * # of<br>Invitations<br>Expected<br>to be<br>Distributed | * # of<br>Expected<br>Learners | * # of<br>Learners<br>Expected<br>to Receive<br>Credit |     |
| •                                                            |                          | •             | •                                                                       | •                                        |                                                           |                                |                                                        |     |
| Add Audien                                                   | ce Group                 |               |                                                                         |                                          |                                                           |                                |                                                        |     |
|                                                              |                          |               |                                                                         |                                          |                                                           | Save Ac                        | tivity                                                 |     |
| Total # Of Activitie                                         | <b>15</b>                | 0             | 1                                                                       | otal # of Learners                       | 5                                                         | 0                              |                                                        |     |
| Enduring Activities                                          | 5                        | 0             | E                                                                       | nduring Learners                         |                                                           | 0                              |                                                        |     |
| Live Activities                                              |                          | 0             | I                                                                       | ive Learners                             |                                                           | 0                              |                                                        |     |
| Digital Activities                                           |                          | 0             | [                                                                       | )igital Learners                         |                                                           | 0                              |                                                        |     |
| Save and                                                     | l Back                   |               | Save and Continue                                                       | e Later                                  |                                                           | Save and Procee                | d to Next Step                                         |     |
| - 0                                                          |                          |               |                                                                         |                                          |                                                           |                                |                                                        |     |

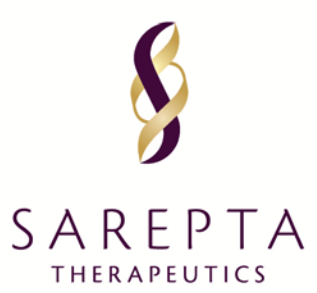

#### FRAME 4 of 10 – Medical Education Grant Application

|                                       | / .                                                                                                    | Conveyronce Autorit                                                                                                    | Concornes Assessment Bacget Document Oppace                                                                                                    |
|---------------------------------------|----------------------------------------------------------------------------------------------------|----------------------------------------------------------------------------------------------------|----------------------------------------------------------------------------------------------------|
| Accreditation De                      | wile Authorized Signer/                                                                                                    | Payne                                                                                                    |                                                                                                    |
| <ul> <li>Planned La</li> </ul>        | wel of Outcomes:                                                                                                    |                                                                                                    | ▼ Dowload                                                                                                    |
| Laval                                 | Description                                                                                                    | Example Measurement Methoda                                                                                                    | Reconcliation Expectations                                                                                                    |
| 1: Participation                      | The sumber of learners<br>who participated in the<br>educational activity.                                                                                                    | Partici pant Recorda                                                                                                    | You will be required to where the actual number of U.S. Inserves for each audiences<br>group. For ordering programs, particulation should where actual "unique violators" whe<br>participated in the extraordion.<br>If the extra learners, an explanation as to why the anticipated number of<br>learners, an explanation as to why the anticipated number of learners and the required<br>in addition, you will be required as the effect of the expected number of<br>learners, an explanation as to why the anticipated number of learners<br>and the average number of partients area per veek by the learners with the cleases<br>areas all learners in the participated in the exbanding as an average<br>across all learners in the participated in the exbanding<br>across all learners in the participated in the exbanding<br>across all learners in the participated in the exbanding<br>participation leaved to updated all import descripting participation level outcores,<br>which includ contain at minimum the dimengraphic details of participation level outcores<br>aperior format and a definition of "suspension".                                                                                                    |
| 2: Satisfaction                       | The degree to which the<br>espectations of the<br>learners about the setting<br>and/or delivery of the<br>education were met.                                                                                                  | Quantionnaissa completed by<br>learners after an eclassificati<br>activity.                                                                              | You will be required to enter the total number of responses for all load one of the<br>positively, and the average access across the responses for all load one of the<br>following statistics heres: The design of the program was effective for the<br>content consequently the content supported the identified learning objectives; The<br>content was free of commercial bins; The content was releved to pays practice;<br>The faculty/facilitation are effective; The faculty/facilitation/take had expertise in<br>the content was free of commercial bins; The content was releved to pays practice;<br>The faculty/facilitation are flective; The faculty/facilitation/take had expertise in<br>the content mass. The Val will also be point for each the number of "his"<br>responses to the following statement: The learness were overall astaffed with the<br>content is not point of the logent of the advective to the learners who<br>completed the quadratement and any additional findings related to learner<br>antification and content and more additional information and the learners who<br>completed the quadratement and any additional findings related to learner<br>antification associated with the educational activity/initiative.                                                                                                    |
| 3: Knowledge                          | The degree to which<br>learners state what the<br>educational activity<br>intended them to know.<br>The degree to which<br>learners attache how to do<br>what the educational<br>activity intended them to<br>learn how to do. | Pre-and post-tests of insoledge;<br>aelf-sport of insoledge                                                                                              | You still be required to enter the number of mapondenta to your knowledge test,<br>average access to the knowledge tests and the standard deniation of the two<br>groups (either project or posticiontic), Cuy our may provide changes in isoseledge<br>by reporting overall learners' aprenent with the following attacement. The program<br>increased learners' networkedge. NOTE: It is our preference that the data apoint de<br>that form the learners' that attempt to take the knowledge test. This is the best<br>indication of changes in learner knowledge. Buy done the sample or<br>anyone that approximate the same test which data is squarking the methodology<br>of assessment, increducted and an interport with data. Suggesting the methodology<br>of assessment, increducted test activitisment, deriverguiptic data of the sample or<br>learners who completed the assessment, and with priving withing to changes in<br>learners incondedge, sering as indication of how the overall learning objective was<br>accompliated.                                                                                                    |
| 4 Competence                          | The degree to which<br>learners show its an<br>educational setting loss<br>to do what the<br>educational activity<br>intended them to be able<br>to do.                                                                        | Self-report of comprisence; intent-<br>to-change.                                                                                                    | You will be required to enter the total number of happonese gathered, the Liker-<br>scale type used, the number responding positively, and the average access<br>the response for the intert-to-tange measure advects. These interto-change<br>measures include: I plan to make changes to my practice based on this activity or,<br>the activity invoid my competence in managing patients with this<br>dasaaa/condition/symptom. The system will allow for entry of items captured<br>across different Litent scales.<br>You will be required to optical a full report containing data is regarding<br>methodology of assessment, demographic datala segarding the samples of the<br>learners with complete the quadration main, timing of the assessment (trendiste to<br>follow-typ), and findings misted to completene and aspected practice changes<br>and right and including misted to completene and aspected practice changes                                                                                                    |
| 2 Performance                         | The degree to which<br>learners do shall the<br>educational activity<br>intercled them to be able<br>to do in their practices.                                                                                                 | Observation of performance in a<br>patient care setting; patient charts;<br>activitation data bases; set-<br>moort of performance; case-based<br>sarrey. | Requirements will depend on the apacific method of performance assessment<br>used. For case-based auroy assessments, you will be required to enter the number<br>of nappochests to the performance assessment aurow, the average concerts to the<br>performance questions by each group (performance and the second of the<br>performance questions by each group (performance and performance<br>transport of the performance strongs, you will be required to enter the method<br>used to assess performance strongs (is auroy or internine), as well as the<br>number of respondent performance strongs (is auroy or internine), as well as the<br>number of respondent to update at the linear that inductions papel for duals in the<br>number of respondent to update at the linear that inductions papel (be duals in the<br>number of respondent to update at the linear that inductions papel (be duals in<br>restricted) oges and timing of assessment (train que atrioning box educational<br>dipetities have been actived or que, education has back to performance change),<br>facably interpretation of analysis and assessment findings, and duals negaring<br>procephics are barriers that rupps being interpretations of linear or<br>linearly interpretation of linearys and assessment findings, and duals negaring<br>procephics are barriers that rupps being interpretations or linearys. |
| 6: Patient<br>Health                  | The degree to which the health status of patients improves as a result of changes in the learners' practice behavior.                                                                                                    | Health status measures recorded in<br>patient charts or administrative<br>databasespatient self-report of<br>health status.                              | You still be required to aelect the method used to assess patient health.<br>You still be required to upload a full report that induces specific datalla regarding<br>methodology used to assess patient health, demographic datalls of the sample<br>learners and patients participating in the assessment as well as results from the<br>assessment.                                                                                                    |
| Asone DE Jr, Gre<br>alth Prof. 2009 M | en JS, Gallis HA. Achieving d<br>Anter:29(1):1-15.                                                                                                    | esired results and improved outcome                                                                                                    | z integrating planning and assessment throughout learning activities. J Contin Educ                                                                                                    |

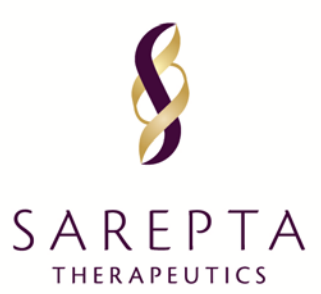

## FRAME 5 of 10 – Medical Education Grant Application

| Request      | t Detail                             |                           |                                                                                        |                                                                                                    |                                                                                                    |                                                                                           |                                                                 |         |                 |                  |                     |        |               |      |
|--------------|--------------------------------------|---------------------------|----------------------------------------------------------------------------------------|----------------------------------------------------------------------------------------------------|----------------------------------------------------------------------------------------------------|-------------------------------------------------------------------------------------------|-----------------------------------------------------------------|---------|-----------------|------------------|---------------------|--------|---------------|------|
| Request ID : | 2018-RMS-MED-                        | 304                       |                                                                                        |                                                                                                    |                                                                                                    |                                                                                           |                                                                 |         |                 |                  |                     |        |               |      |
| General      | I Information Request Information De |                           | ral Information Request Information                                                    |                                                                                                    | ral Information Request Information                                                                                            |                                                                                           | Information Request Information D                               |         | Delivery Format | Planned Outcomes | Outcomes Assessment | Budget | Document Uple | bads |
| Accredi      | itation Details                      | Authorized Signer/Payer   | e                                                                                      |                                                                                                    |                                                                                                    |                                                                                           |                                                                 |         |                 |                  |                     |        |               |      |
| Level        | Outcome                              | s Assessment Instruments  |                                                                                        |                                                                                                    | Description of Methods                                                                                                    |                                                                                           |                                                                 | Planned |                 |                  |                     |        |               |      |
| 3            | Knowledge te                         | st (pre/post)             | A test utilizing<br>same test (reg<br>education. It is<br>matched sam                  | A test utilizing knowledge questions is completed by learners prior to the start of education and the<br>same test (regardless of the ordering of questions) is fielded to learners at the completion of the<br>education. It is expected that you will report responses from the learners' first attempt of the survey.<br>matched sample is not required but strongly recommended. |                                                                                                    |                                                                                           |                                                                 |         |                 |                  |                     |        |               |      |
| 3            | Knowledge te                         | st (post/control)         | A test utilizing<br>expected that<br>compared age<br>not participate                   | g knowledge questions i<br>you will report respons<br>ainst responses from a<br>e in the education (i.e., a                                                                                                    | s fielded to learners at the cor<br>es from the learners' first atter<br>demographically similar group<br>control group).      | mpletion of the edu<br>mpt of the survey.<br>of healthcare prov                           | cation. It is<br>These results are<br>iders who did             |         |                 |                  |                     |        |               |      |
| 3            | Learner self re                      | eport of knowledge change | Data gathered<br>learner self re<br>NOTE: This op<br>grant, but it m<br>in support fro | I through a question imi<br>port of the amount of ki<br>ption may be used in coi<br>iay only be used as a sta<br>m Sarepta.                                                                                                    | nediately following participati<br>nowledge change that occurre<br>mbination with another knowle<br>andalone knowledge measure | on in the education<br>d as a result of the<br>edge level assessm<br>for grants receiving | regarding the<br>education.<br>nent for any<br>g \$5000 or less |         |                 |                  |                     |        |               |      |

If the plan uses instruments other than those listed, please describe them here:

Save and Back

Cancel

Save and Continue Later

Save and Proceed to Next Step

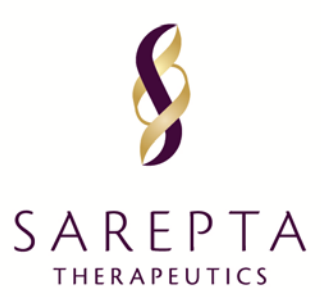

#### FRAME 6 of 10 – Medical Education Grant Application

| t ID 2018-RMS-MED                     | 304               |             |                     |                         |                   |                      |               |                        |
|---------------------------------------|-------------------|-------------|---------------------|-------------------------|-------------------|----------------------|---------------|------------------------|
|                                       |                   |             |                     |                         |                   |                      |               |                        |
| neral Information                     | Request Inform    | ation       | Delivery Format     | Planned Outo            | omes Outo         | omes Assessment      | Budget        | Document Uplo          |
| reditation Details                    | Authorized Sig    | ner/Payee   |                     |                         |                   |                      |               |                        |
| u will be prompted to                 | upload a Full Pr  | oject Bude  | get in the Documer  | rt Uploads tab. Y       | ou are not requi  | red to complete this | s template.   |                        |
| you choose not to o                   | mplete the tem    | plate, plea | use enter Total Ov  | era <b>li</b> Amount be | low in order to p | proceed.             |               |                        |
|                                       |                   |             |                     |                         |                   |                      |               |                        |
|                                       |                   |             |                     | General                 | (18.82            |                      |               |                        |
|                                       |                   |             | General Informa     | tion                    | Detaile           | ed Budget            |               | Difference             |
| Estimated Prop                        | jram Budget       |             |                     | 1,000.00                |                   | 1,000.0              | 0             | 0.                     |
| Requested                             | Amount            |             |                     | 100.00                  |                   | 100.0                | 0             | 0.                     |
|                                       |                   | Su          | pport from Other S  | Sources                 |                   | 900.0                | D             |                        |
|                                       |                   |             | Registration Rev    | Envice                  |                   |                      | 0             |                        |
|                                       |                   |             |                     |                         |                   |                      |               |                        |
| unt & Activity Manage                 | ment Accredita    | tion Costs  | Content Develop     | ment Faculty a          | nd Staff Travel   | Honoraria            | Meals         | Meeting Logistics      |
| i i i i i i i i i i i i i i i i i i i |                   |             |                     | _                       |                   |                      |               |                        |
| and officer of the                    | huið              |             |                     |                         |                   |                      |               |                        |
| You will be prompted to               | upload a Full Pr  | roject Budę | get in the Documer  | rt Uploads tab. Y       | ou are not requi  | red to complete this | s template.   |                        |
| r you choose not to o                 | implete me tem    | plane, plea | ise enller Total Ow | erali Annount De        | ow in order to p  | PROCESSIL.           |               |                        |
|                                       |                   | 1           | Estimated Program   | Budget                  | Requesto          | ed Amount            | 0             | Comments               |
| tal Overall Amount                    |                   |             |                     |                         |                   |                      |               |                        |
| gistics Management                    |                   |             |                     |                         |                   |                      | -             |                        |
|                                       |                   |             |                     |                         |                   |                      | l             |                        |
| nancial management                    |                   |             |                     |                         |                   |                      |               |                        |
| antent Management                     |                   | ۱<br>۱      |                     |                         |                   |                      | с.<br>Г       |                        |
|                                       |                   |             |                     |                         |                   |                      |               |                        |
| udience Generation Ma                 | nagement          |             |                     |                         |                   |                      | [             |                        |
| ther                                  |                   | [           | 1,000,00            |                         | 100.00            |                      | [             | this is                |
| tane provide spacetic canane of the   | containe ancourt. |             | 1 000 00            |                         | C10/ 100 0        |                      | L             |                        |
|                                       |                   | Chi         | 1,000.00            |                         | CHY TOU.O         |                      | Save and Proo | eed to Next Budget Tab |
| stal                                  |                   |             |                     |                         |                   |                      |               |                        |
| stal                                  |                   |             |                     |                         |                   |                      |               |                        |
| xtail<br>Saw                          | and Back          |             |                     | Save and Con            | inue Later        |                      | Save and P    | roceed to Next Step    |
| Saw                                   | and Back          |             |                     | Save and Con            | inue Later        |                      | Save and P    | roceed to Next Step    |

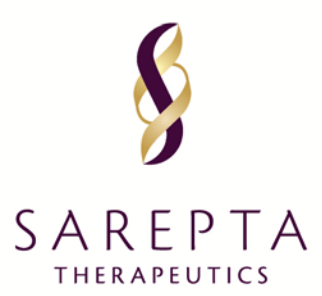

#### FRAME 7 of 10 – Medical Education Grant Application

| est ID 2018-RMS-MED-          | 304                        |                 |                            |                     |               |               |                  |
|-------------------------------|----------------------------|-----------------|----------------------------|---------------------|---------------|---------------|------------------|
| eneral Information            | Request Information        | Delivery Format | Planned Outcome            | s Outcome           | es Assessment | Budget        | Document Uploads |
| ccreditation Details          | Authorized Signer/Pay      | ee              |                            |                     |               |               |                  |
| Is the current Tax D<br>date? | Occumentation in your pro  | file up to      | ● Yes 〇<br><u>View Upk</u> | No<br>aded Tax Docu | mentation     |               |                  |
| Full Program Budge            | et                         |                 |                            |                     | Browse        |               |                  |
| Proposal Upload (E            | ducational Objectives, Age | enda, Speakers) |                            |                     | Browse        |               |                  |
| Other Supporting M            | laterials                  |                 |                            |                     | Browse        |               |                  |
|                               |                            |                 |                            |                     |               | Add D         | ocument          |
| Sa                            | ve and Back                |                 | Save and Continue          | Later               |               | Save and Proc | eed to Next Step |
|                               | Cancel                     |                 |                            |                     |               |               |                  |
| ME 8 of 10 –                  | • Medical Educa            | ition Grant A   | Application                |                     |               |               |                  |
| quest Detail                  |                            |                 |                            |                     |               |               |                  |
| uest ID 2018-RMS-MF           | D-304                      |                 |                            |                     |               |               |                  |

| General Information                                                                                                    | Request Information                                                                                                    | Delivery Format                                     | Planned Outcomes      | Outcomes Assessment | Budget         | Document Uploads |
|----------------------------------------------------------------------------------------------------|----------------------------------------------------------------------------------------------------|-----------------------------------------------------|-----------------------|---------------------|----------------|------------------|
| Accreditation Details                                                                                                    | Authorized Signer/Pay                                                                                                    | vee                                                 |                       |                     |                |                  |
| * Is the program a                                                                                                    | ccredited?                                                                                                    |                                                     | ⊖Yes ⊖No/             | 'Unknown            |                |                  |
| <ul> <li>Will you be worki<br/>A Third Party to an organ<br/>certifies the activity for n<br/>organization is designate<br/>individuals (le, consultan<br/>development).     </li> </ul> | ing with a third party?<br>tration that contributes to content devi<br>toryphysician authences, or is the reque<br>of payee. Third Parties should be organ<br>to or faculty members who contribute i | ebyvnent,<br>Istiling<br>Dations, not<br>to content | ⊖Yes ⊖No              |                     |                |                  |
| Sa                                                                                                    | ve and Back                                                                                                    |                                                     | Save and Continue Lat | er                  | Save and Proce | ed to Next Step  |
|                                                                                                    | <u> </u>                                                                                                    | _                                                   |                       |                     |                |                  |

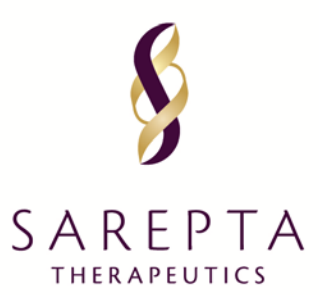

#### FRAME 9 of 10 – Medical Education Grant Application

| uest ID 2018-RMS-MED                                                                                                    | 0-304                                                                                                    |                                      |                                                 |                                           |        |                  |
|----------------------------------------------------------------------------------------------------|----------------------------------------------------------------------------------------------------|--------------------------------------|-------------------------------------------------|-------------------------------------------|--------|------------------|
| General Information                                                                                                    | Request Information                                                                                                | Delivery Format                      | Planned Outcomes                                | Outcomes Assessment                       | Budget | Document Uploads |
| Accreditation Details                                                                                                    | Authorized Signer/Pay                                                                                              | ree                                  |                                                 |                                           |        |                  |
| uthorized Signer                                                                                                    |                                                                                                    |                                      |                                                 |                                           |        |                  |
| * Is the Authorized                                                                                                    | Signer listed below correct                                                                                        | ?                                    | ⊛ Yes ⊖ No                                      |                                           |        |                  |
| Authorized Signer                                                                                                    | First Name                                                                                                    |                                      | Emily                                           |                                           |        |                  |
| Authorized Signer Last Name                                                                                                    |                                                                                                    |                                      | Regan                                           |                                           |        |                  |
| Authorized Signer                                                                                                    |                                                                                                    |                                      |                                                 |                                           |        |                  |
| Authorized Signer                                                                                                    | Email Address                                                                                                    |                                      | irishdmd@yop                                    | mail.com                                  |        |                  |
| Authorized Signer<br>Authorized Signer<br>ayee Information<br>warded Medical Educ<br>Wire Instructions                                                                                                    | Email Address<br>ation Grant funding, you wi                                                                       | Il receive funding by a              | irishdmd@yop<br>check or wire transfer dep      | nail.com<br>nending on your jurisdiction. |        |                  |
| Authorized Signer<br>Authorized Signer<br>ayee Information<br>warded Medical Educ<br>Wire Instructions<br>Bank Name<br>Beneficiary Name<br>IBAN Number                                                                                   | Emeil Address<br>ation Grant funding, you wi                                                                       | ll receive funding by a              | irishdmd@yop                                    | nending on your jurisdiction.             |        |                  |
| Authorized Signer<br>Authorized Signer<br>ayee Information<br>warded Medical Educ<br>Wire Instructions<br>Bank Name<br>Beneficiary Name<br>IBAN Number<br>* Attention                                                                    | Email Address<br>ation Grant funding, you wi                                                                       | ll receive funding by a              | irishdmd@yop                                    | ending on your jurisdiction.              |        |                  |
| Authorized Signer<br>Authorized Signer<br>ayee Information<br>warded Medical Educ<br>Wire Instructions<br>Bank Name<br>Beneficiary Name<br>IBAN Number<br>IBAN Number<br>Attention<br>Is the listed addres<br>The address is information | Emeil Address<br>ation Grant funding, you with<br>ss below correct?<br>nal enty: Chok No to indicate a different 4 | ll receive funding by a              | irishdmd@yop                                    | ending on your jurisdiction.              |        |                  |
| Authorized Signer<br>Authorized Signer<br>ayee Information<br>warded Medical Educ<br>Wire Instructions<br>Bank Name<br>Beneficiary Name<br>IBAN Number<br>Attention<br>IBAN Number<br>States information<br>Attention                    | Email Address ation Grant funding, you with ss below correct? at any. Click No to indicate a different a Country   | Il receive funding by a<br>dorese to | irishdmd@yopi<br>check or wire transfer dep<br> | tending on your jurisdiction.             | Postal | Code             |

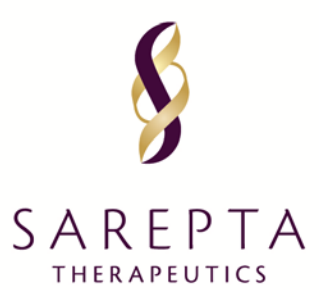

## FRAME 10 of 10: Review and Submit Page – Medical Education Grant Application

| quest ID 2018-RMS-MED-304                                                                                                    |                                                           | 🖨 P |
|----------------------------------------------------------------------------------------------------|-----------------------------------------------------------|-----|
| General Information                                                                                                    |                                                           | /   |
| Request ID                                                                                                    | 2018-RMS-MED-304                                          |     |
| Program Type                                                                                                    | Managed Markets                                           |     |
| Continent                                                                                                    | Africa                                                    |     |
| Therapeutic Area                                                                                                    | CNS                                                       |     |
| Disease State                                                                                                    | Duchenne Muscular Dystrophy                               |     |
| Program Title                                                                                                    | tatatata                                                  |     |
| Program/Activity Description                                                                                                    | fretgrewrdewdwq                                           |     |
| Decision Requested by Date                                                                                                    | 28 Dec 2018                                               |     |
| Support Type                                                                                                    | Monetary                                                  |     |
| Currency                                                                                                    | CNY                                                       |     |
| Requested Amount                                                                                                    | 100.00                                                    |     |
| Estimated Program Budget                                                                                                    | 1,000.00                                                  |     |
| is other financial support being sought for this program?                                                                              | No                                                        |     |
| Please enter the approximate percentage of your<br>Organization/Institution's total annual budget that this request<br>would represent | D-24%                                                     |     |
| Anticipated Revenue from Registrations                                                                                                 | 0.00                                                      |     |
| lequest Information                                                                                                    |                                                           | /   |
| Needs Assessment Summary                                                                                                    | s2drefref24rfcrr                                          |     |
| Competencies that will be achieved by request                                                                                          | Interpersonal and communication skills, Medical knowledge |     |
| Highest proposed outcome level                                                                                                    | Learning and Procedural Knowledge                         |     |
| Ire you partnering with an outcomes company?                                                                                           | No                                                        |     |
| earning Objectives                                                                                                    | Objective                                                 |     |
|                                                                                                    | derfree                                                   |     |
|                                                                                                    | dr3r22                                                    |     |
|                                                                                                    |                                                           |     |

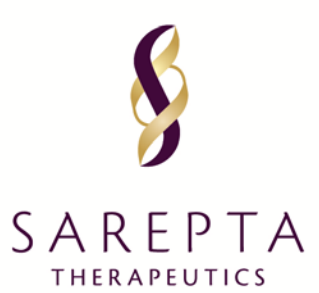

| livery Format                  |                               |                 |                                                                       |                                        |                                                   |                           |                                                 |
|--------------------------------|-------------------------------|-----------------|-----------------------------------------------------------------------|----------------------------------------|---------------------------------------------------|---------------------------|-------------------------------------------------|
| Total # Of Activities          | 1                             |                 | Total # of La                                                         | camera                                 |                                                   | 5                         |                                                 |
| Enduring Activities            | 0                             |                 | Enduring Le                                                           | 5117614                                |                                                   | D                         |                                                 |
| Live Activities                | 0                             |                 | Live Learner                                                          | 5                                      |                                                   | D                         |                                                 |
| Digital Activities             | 1                             |                 | Digital Lean                                                          | NES.                                   |                                                   | 5                         |                                                 |
| Delivery Format                | Patient Education<br>Programs | # of<br>Speaker | 2<br>syFaculty                                                        |                                        |                                                   |                           |                                                 |
| Web URL                        |                               |                 |                                                                       |                                        |                                                   |                           |                                                 |
| Activity Start Date            | 17 Jan 2019                   | Activity        | End Date 18 Jan 2019                                                  |                                        |                                                   |                           |                                                 |
| Audience Generation<br>Tactics | dewvfwvr                      |                 |                                                                       |                                        |                                                   |                           |                                                 |
| Audience Group                 | Specialty                     |                 | If this program is accredited,<br>please choose Category of<br>Credit | CE/CME Credit<br>Hours for<br>Category | # of Invitations<br>Expected to be<br>Distributed | # of Expected<br>Learners | # of Learne<br>Expected<br>to Receive<br>Credit |
|                                | Abdominal Badiology           |                 | N/A                                                                   | 0                                      | 23                                                | 5                         | D                                               |

#### Planned Outcomes

| Planned | Level        | Description                                                                                                    | Example Measurement<br>Methods                                   | Reconciliation Expectations                                                                                                    |
|---------|--------------|----------------------------------------------------------------------------------------------------|------------------------------------------------------------------|----------------------------------------------------------------------------------------------------|
|         | 3: Knawledge | The degree to which<br>learners state what the<br>educational activity<br>intended them to<br>know.<br>The degree to which<br>learners state how to<br>do what the<br>educational activity<br>intended them to know<br>how to do. | Pre- and post-tests of<br>knowledge; self-report of<br>knowledge | You will be required to enter the number of respondents to your knowledg<br>test, average scores to the knowledge tests and the standard deviation of<br>the two groups (either pre/post or post/control). Or, you may provide<br>changes in knowledge by reporting overall learners' agreement with the<br>following statement: The program increased learner knowledge. NOTE: It<br>our preference that the data reported be that from the learners' first<br>attempt to take the knowledge test. This is the best indication of changes<br>in learner knowledge. You will be required to upload a full report with details regarding the<br>methodology of assessment, knowledge test administered, demographic<br>details of the sample of learners who completed the assessment, and any<br>findings related to changes in learner knowledge, serving as indication of<br>how the overall learning objectives were accomplished. |

1

1. Moore DE Jr, Green JS, Gallis HA. Achieving desired results and improved outcomes: integrating planning and assessment throughout learning activities. J Contin Educ Health Prof. 2009 Winter;29(1):1-15.

| 0 | toomee      | Assessments                                    |                                                                                                    | 1       |         |
|---|-------------|------------------------------------------------|----------------------------------------------------------------------------------------------------|---------|---------|
|   |             |                                                |                                                                                                    |         | 1       |
|   | Level       | Outcomes Assessment Instruments                | Description of Methods                                                                                                    | Planned |         |
|   | з           | Knowledge test (pre/post)                      | A test utilizing knowledge questions is completed by learners prior to the start of education and<br>the same test (regardless of the ordering of questions) is fielded to learners at the completion of<br>the education. It is expected that you will report responses from the learners' first attempt of the<br>survey. A matched sample is not required but strongly recommended. |         | 5 of 32 |
|   | If the plar | n uses instruments other than those listed, pl | lease describe them here:                                                                                                    |         |         |

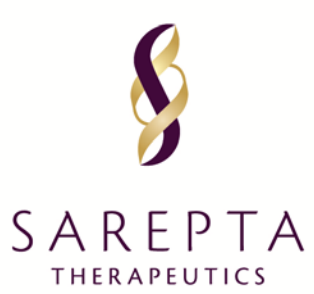

| Budget                        |                          |                            |                 |            |         |  |  |
|-------------------------------|--------------------------|----------------------------|-----------------|------------|---------|--|--|
|                               |                          | Currency                   | CNY             |            |         |  |  |
|                               |                          | General Information        | Detailed Budget | Difference |         |  |  |
|                               | Estimated Program Budget | 1,000.00                   | 1,000.00        | 00.00      |         |  |  |
|                               | Requested Amount         | 100.00                     | 100.00          | 00.00      |         |  |  |
|                               |                          | Support from Other Sources | 900.00          |            |         |  |  |
|                               |                          | Registration Revenue       | 0               |            |         |  |  |
| Account & Activity Management |                          |                            |                 |            |         |  |  |
|                               | Estima                   | ited Program Budget        | Requested An    | nount Co   | omments |  |  |
| Other                         |                          | 1,000.00                   | 100.00          | th         | nis is  |  |  |
| Subtotal                      | C1                       | NY 1,000.00                | CNY 100.00      |            |         |  |  |

| Dooument Uploed                                                  |                             |             | 1    |
|------------------------------------------------------------------|-----------------------------|-------------|------|
| Is the current Tax Documentation in your profile up Yes to date? |                             |             |      |
| Document Title                                                   | Uploaded Document File Name | Date        | View |
| Organization's Signed Tax Documentation                          | Blank W9.pdf                | 06 Dec 2018 | View |
| Full Program Budget                                              | Formatting text.pdf         | 06 Dec 2018 | View |
| Proposal Upload (Educational Objectives, Agenda, Speakers)       | Formatting text.pdf         | 06 Dec 2018 | View |

|            | 1                |
|------------|------------------|
| Ng/Unknown |                  |
| No         |                  |
|            | No/Unknown<br>No |

| Authorized Signer and Payee                          |         |            |                       |             |  |  |
|------------------------------------------------------|---------|------------|-----------------------|-------------|--|--|
| Authorized Signer First N                            | ame     | Emily      |                       |             |  |  |
| Authorized Signer Last N                             | ame     | Regan      |                       |             |  |  |
| Authorized Signer Email Address irishdmd@yopmail.com |         |            |                       |             |  |  |
| Payee Information                                    |         |            |                       |             |  |  |
| Bank Name                                            |         |            |                       |             |  |  |
| Beneficiary Name                                     |         |            |                       |             |  |  |
| IBAN Number                                          |         |            |                       |             |  |  |
| Attention                                            |         | Emily Rega | an                    |             |  |  |
| Address 1                                            | Country | City       | State/Province/Region | Postal Code |  |  |
|                                                      | Icoland | Balway     | Connacht              | NE2         |  |  |

Agreement

Cancel

I agree to the Compliance Commitment of Sarepta Request Management System and the use of this website. Should Sarepta approve this request we will make appropriate disclosure of the company's support. Back

617.274.4000 215 First Street, Cambridge, MA 02142

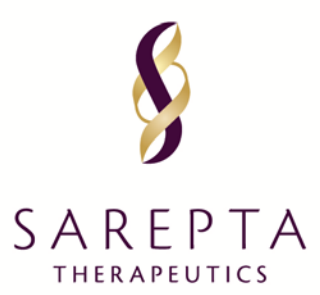

#### Final message – Medical Education Grant Application

#### Thank You!

Request ID: 2018-RMS-MED-304

Activity Title: tatatata

Thank you for submitting this educational grant request. You will get an email confirmation for your records. You may track your request through the status column located on your homepage of the Sarepta Request Management System.

We will notify you when the Sarepta Review Committee has made a decision on your request. As we evaluate your request, we may ask for additional information from you. Should we require additional information, you will receive an email notification indicating the information required, and further processing of the request will be on hold until the requested information is received.

Proceed

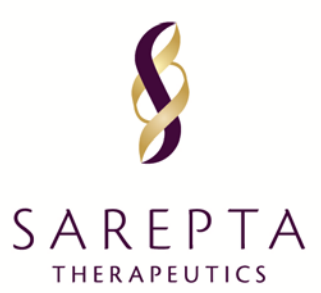

#### APPENDIX B – FELLOWSHIP GRANTS

#### FRAME 1 of 8 – Fellowship Grant Application

| que     | st Detail                                                                                                    |                                                                       |
|---------|----------------------------------------------------------------------------------------------------|-----------------------------------------------------------------------|
| iest II | 0 2018-RMS-FEL-302                                                                                                    |                                                                       |
| se co   | mplete all required fields. An asterisk '*' indicates a required field.                                                                                                    |                                                                       |
| Gene    | ral Information Request Information Delivery Format                                                                                                    | Budget Document Uploads Accreditation Details Authorized Signer/Payee |
| *       | Fellowship Type                                                                                                    | ▼                                                                     |
| *       | Therapeutic Area                                                                                                    | Neuromuscular                                                         |
| *       | Program Title<br>Please include the Institution Name and the Fellowship Year.                                                                                                   |                                                                       |
| *       | Program Description<br>Please describe the fellowship program in a few sentences.                                                                                               |                                                                       |
| *       | Fellowship Experience<br>Please describe previous and current experience with fellowship<br>programs. Please include clinic setting, key mentors and<br>supporting information. |                                                                       |
| *       | Requested Amount                                                                                                    |                                                                       |
| *       | Estimated Total Fellowship Budget                                                                                                    |                                                                       |
| *       | Is other financial support being sought for this fellowship?                                                                                                    | © Yes ◎ No                                                            |
| *       | Please enter the approximate percentage of your<br>Organization/Institution's total annual budget that<br>this request would represent                                          | ▼                                                                     |
| *       | Number of participants in the program                                                                                                    |                                                                       |
| *       | Number of participants for which you are<br>requesting support<br>Support can only be requested for one-year of a Fellow's salary.                                              | 1                                                                     |
|         | Save and Back                                                                                                    | Save and Continue Later Save and Proceed to Next Step                 |
| _       |                                                                                                    |                                                                       |

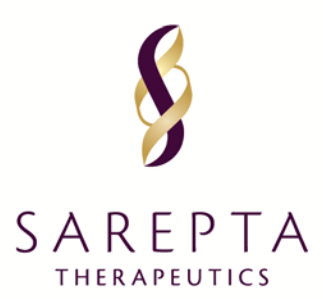

#### FRAME 2 of 8 – Fellowship Grant Application

| Request Detail<br>lequest ID 2018-RMS-FEL-306<br>Please complete all required fields. An asterisk ** Indicates a required field. |                             |                 |         |            |                  |                       |              |                 |
|----------------------------------------------------------------------------------------------------|-----------------------------|-----------------|---------|------------|------------------|-----------------------|--------------|-----------------|
| General Information                                                                                                    | Request Information         | Delivery Format | Bud     | get        | Document Uploads | Accreditation Details | Author       | rized Signer/Pa |
| * Institution's Crit                                                                                                    | eria for selecting a partic | zipant          |         |            |                  |                       |              |                 |
| * Institution's Lea<br>Please Include at least :                                                                                 | rning Objectives            |                 |         | Objective  |                  |                       | Edit         | Action          |
|                                                                                                    |                             |                 |         |            |                  |                       |              | $\odot$         |
|                                                                                                    |                             |                 |         |            |                  |                       |              | $\odot$         |
|                                                                                                    |                             |                 |         |            |                  |                       |              | $\odot$         |
|                                                                                                    |                             |                 |         |            |                  | Add Objecti           | ve           |                 |
| Sav                                                                                                    | e and Back                  |                 | Save an | d Continue | Later            | Save and Pr           | roceed to Ne | ext Step        |
|                                                                                                    | Cancel                      |                 |         |            |                  |                       |              |                 |

#### FRAME 3 of 8 – Fellowship Grant Application

| est ID 2018-RMS-FEL-30<br>e complete all required                                   | 06<br>fields. Asterisk "*" Indicate                                     | s Required Field.                                 |                         |                                              |
|-------------------------------------------------------------------------------------|-------------------------------------------------------------------------|---------------------------------------------------|-------------------------|----------------------------------------------|
| eneral Information                                                                  | Request Information                                                     | Delivery Format                                   | Budget Document Uploads | Accreditation Details Authorized Signer/Paye |
| Total # Of Activitie                                                                | 5                                                                       | 0                                                 | Total # of Learners     | 0                                            |
| Live Activities                                                                     |                                                                         | 0                                                 | Live Learners           | 0                                            |
| Program Type                                                                        |                                                                         |                                                   | Live                    |                                              |
| Program                                                                             |                                                                         |                                                   | Fellowship              |                                              |
| <ul> <li>Fellowship Start<br/>If date is within the next is<br/>request.</li> </ul> | Date<br>30 days, we may not be able to accom                            | modate the                                        |                         |                                              |
| <ul> <li>Fellowship End D</li> </ul>                                                | late                                                                    |                                                   | <b></b>                 |                                              |
| Clinic Name                                                                         |                                                                         |                                                   |                         |                                              |
| Is any external app<br>This question does not apply                                 | roval required before the<br>v to all regions. If not applicable to you | activity can occur?<br>* region, please click No. | ⊖Yes ⊖No/Unknov         | wn                                           |
|                                                                                     |                                                                         |                                                   |                         | Save Activity                                |
| Total # Of Act                                                                      | livities                                                                | 0                                                 | Total # of Learners     | 0                                            |
| Live Activities                                                                     | 8                                                                       | 0                                                 | Live Learners           | 0                                            |
| Sav                                                                                 | e and Back                                                              |                                                   | Save and Continue Later | Save and Proceed to Next Step                |
|                                                                                     |                                                                         |                                                   |                         |                                              |

617.274.4000 215 First Street, Cambridge, MA 02142

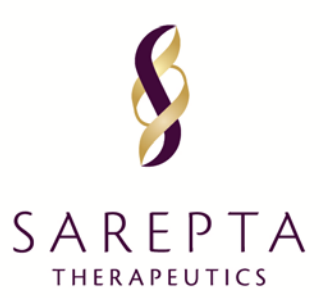

#### FRAME 4 of 8 – Fellowship Grant Application

| est ID 2018-RMS-FEL                                            | -306                                                 |                                        |                                          |                                                       |                                       |                 |                      |
|----------------------------------------------------------------|------------------------------------------------------|----------------------------------------|------------------------------------------|-------------------------------------------------------|---------------------------------------|-----------------|----------------------|
| eneral Information                                             | Request Information                                  | Delivery Form                          | nat Bud                                  | get Documen                                           | t Uploads Accredita                   | tion Details    | Authorized Signer/Pa |
| You will be prompted<br>If you choose not to                   | i to upload a Full Project<br>complete the template, | Budget in the Doc<br>please enter Tota | ument Uploads<br><b>al Overall Amo</b> u | tab. You are not requ<br><b>int below in order to</b> | ired to complete this ten<br>proceed. | nplate.         |                      |
|                                                                |                                                      |                                        | Curr                                     | ency: USD                                             |                                       |                 |                      |
|                                                                |                                                      | General Info                           | ormation                                 | Detai                                                 | ed Budget                             | Dit             | fference             |
| Estimated Pr                                                   | ogram Budget                                         |                                        | 1,000.                                   | 00                                                    | 0.00                                  |                 | 1,000.00             |
| Requeste                                                       | ed Amount                                            |                                        | 1,000.                                   | 00                                                    | 0.00                                  |                 | 1,000.00             |
| utal Overall Amount                                            | the comment section.                                 | Estimated Pro                          | gram Budget                              | Reques                                                | ted Amount                            | Comr            | nents                |
| ccreditation Costs<br>ther<br>nase provide specific details in | the comment section.                                 |                                        |                                          |                                                       |                                       |                 |                      |
| otal                                                           |                                                      | USD 0.00                               |                                          | USD 0.00                                              |                                       |                 |                      |
|                                                                |                                                      |                                        |                                          |                                                       | Sav                                   | e and Proceed 1 | to Next Budget Tab   |
|                                                                |                                                      |                                        |                                          |                                                       |                                       |                 |                      |

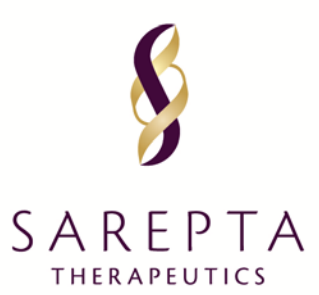

#### FRAME 5 of 8 – Fellowship Grant Application

| uest ID 2018-RMS-FEL-3     | 06                        |                 |                        |                             |                       |                         |
|----------------------------|---------------------------|-----------------|------------------------|-----------------------------|-----------------------|-------------------------|
| General Information        | Request Information       | Delivery Format | Budget                 | Document Uploa              | Accreditation Details | Authorized Signer/Payee |
| Is the current Tax D date? | ocumentation in your prof | ìle up to       | ● Yes<br><u>View L</u> | ○ No<br>Jploaded Tax Docume | ntation               |                         |
| CV Faculty Key Mer         | nber 1                    |                 |                        |                             | Browse                |                         |
| CV Faculty Key Mer         | nber 2                    |                 |                        |                             | Browse                |                         |
| Fellowship Program         | Details                   |                 |                        |                             | Browse                |                         |
| Additional Supporti        | ng Document               |                 |                        |                             | Browse                |                         |
| CV Faculty Key Mer         | nber 3                    |                 |                        |                             | Browse                |                         |
|                            |                           |                 |                        |                             | Add D                 | locument                |
| Sav                        | ve and Back               |                 | Save and Conti         | nue Later                   | Save and Proc         | ceed to Next Step       |
|                            | Cancel                    |                 |                        |                             |                       |                         |

#### FRAME 6 of 8 – Fellowship Grant Application

| Request Detail         |                     |                 |                |                  |                       |                         |
|------------------------|---------------------|-----------------|----------------|------------------|-----------------------|-------------------------|
| Request ID 2018-RMS-FE | L-306               |                 |                |                  |                       |                         |
| General Information    | Request Information | Delivery Format | Budget         | Document Uploads | Accreditation Details | Authorized Signer/Payee |
| Is the program ac      | credited?           |                 | ⊖Yes           | ○ No             |                       |                         |
| Si                     | ave and Back        |                 | Save and Conti | nue Later        | Save and Proc         | ceed to Next Step       |
|                        | Cancel              |                 |                |                  |                       |                         |

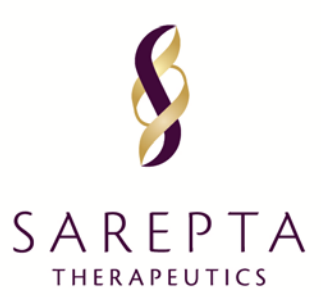

#### FRAME 7 of 8 – Fellowship Grant Application

| equest Detail                                                                                          |                                                                    |                     |                |                  |                       |                         |
|----------------------------------------------------------------------------------------------------|--------------------------------------------------------------------|---------------------|----------------|------------------|-----------------------|-------------------------|
| quest ID 2018-RMS-FEL-3                                                                                | 06                                                                 |                     |                |                  |                       |                         |
| General Information                                                                                    | Request Information                                                | Delivery Format     | Budget         | Document Uploads | Accreditation Details | Authorized Signer/Payer |
| Authorized Signer                                                                                      |                                                                    |                     |                |                  |                       |                         |
| * Is the Authorized Si<br>This is an individual within th<br>sign the Letter of Agreement              | gner listed below correct<br>e requesting organization who has the | ?<br>e authority to | • Yes          | O No             |                       |                         |
| Authorized Signer F                                                                                    | īrst Name                                                          |                     | Emily          |                  |                       |                         |
| Authorized Signer L                                                                                    | ast Name                                                           |                     | Regan          |                  |                       |                         |
| Authorized Signer E                                                                                    | mail Address                                                       |                     | irishdm        | d@yopmail.com    |                       |                         |
| Payee Information                                                                                      |                                                                    |                     |                |                  |                       |                         |
| * Attention                                                                                            |                                                                    |                     | Emily          | Regan            |                       |                         |
| <ul> <li>Is the listed address</li> <li>This address is informational<br/>send the payment.</li> </ul> | s below correct?<br>I only. Click No to Indicate a different i     | udolnesa to         | Yes            | ○ No             |                       |                         |
| Address 1                                                                                              | Country                                                            | Ci                  | ty             | State/Provin     | ce/Region Po          | stal Code               |
| 123 Gaelic Way                                                                                         | Ireland                                                            | Ga                  | alway          | Connacht         | NE                    | 2                       |
|                                                                                                    |                                                                    |                     |                |                  |                       |                         |
| Sav                                                                                                    | /e and Back                                                        |                     | Save and Conti | nue Later        | Save and Pr           | oceed to Next Step      |
|                                                                                                    | Canaal                                                             |                     |                |                  |                       |                         |

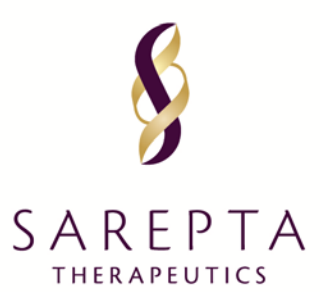

#### FRAME 8 of 8: Review and Submit Page – Fellowship Grant Application

Is any external approval required before the activity can occur?

#### Request Review Request ID 2018-RMS-FEL-306 a Print General Information 1 Request ID 2018-RMS-FEL-306 Fellowship Type Fellowship - Genetic Counselor Therapeutic Area Neuromuscular Program Title tjytew Program Description hwyjtu Fellowship Experience wryjytj USD Currency Requested Amount 1,000.00 Estimated Total Fellowship Budget 1,000.00 Is other financial support being sought for this fellowship? No Number of participants in the program 1 Please enter the approximate percentage of your 0-24% Organization/Institution's total annual budget that this request would represent Number of participants for which you are requesting support 1 Request Information yukuli Institution's Criteria for selecting a participant Institution's Learning Objectives Objective kuik97 yikiy kuilku9 Delivery Format 1 Total # Of Activities 1 Total # of Learners D Live Activities D Live Learners D Fellowship **Clinic Name** Program wship Start Date 01/31/2019 Fellowship End Date 07/25/2019

617.274.4000 215 First Street, Cambridge, MA 02142

No/Unknown

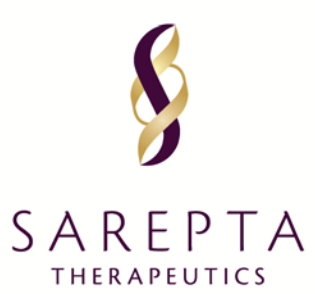

| Budget              |                          |                     |                 |            | 1        |
|---------------------|--------------------------|---------------------|-----------------|------------|----------|
|                     |                          | Currency            | USD             |            |          |
|                     |                          | General Information | Detailed Budget | Difference |          |
|                     | Estimated Program Budget | 1,000.00            | 1,000.00        | DD.        | 00       |
|                     | Requested Amount         | 1,000.00            | 1,000.00        | DD.        | 00       |
| Accreditation Costs |                          |                     |                 |            |          |
|                     | Estim                    | ited Program Budget | Requested       | d Amount   | Comments |
| Other               |                          | 1,000.00            | 1,00            | 0.00       | freger   |
| Subtotal            | u                        | SD 1,000.00         | USD 1,00        | 0.00       |          |

| Dooument Upload                                              |                             |             | 1    |
|--------------------------------------------------------------|-----------------------------|-------------|------|
| Is the current Tax Documentation in your profile up to date? | Yes                         |             |      |
| Document Title                                               | Uploaded Document File Name | Date        | View |
| Organization's Signed Tax Documentation                      | Blank W9.pdf                | 06 Dec 2018 | View |
| CV Faculty Key Member 1                                      | Formatting text.pdf         | 06 Dec 2018 | View |
| CV Faculty Key Member 2                                      | Formatting text.pdf         | 06 Dec 2018 | View |
| Fellowship Program Details                                   | Formatting text.pdf         | 05 Dec 2018 | View |
| Additional Supporting Document                               | Formatting text.pdf         | D6 Dec 2018 | View |
| CV Faculty Key Member 3                                      | Formatting text.pdf         | 06 Dec 2018 | View |

| Assoreditation             |    | 1 |
|----------------------------|----|---|
| Is the program accredited? | No |   |
|                            |    |   |

| Authorized Signer Last N | ame     | Regan        |                       |             |
|--------------------------|---------|--------------|-----------------------|-------------|
| Authorized Signer Email  | Address | irishdmd@yo; | mail.com              |             |
| eyee Information         |         |              |                       |             |
| Attention                |         | Emily Regan  |                       |             |
| Address 1                | Country | City         | State/Province/Region | Postal Code |
| 123 Gaelic Way           | Ireland | Galway       | Connacht              | NE2         |
|                          |         |              |                       |             |
|                          |         |              |                       |             |

| <ul> <li>I agree to the Compliance Commitment of Sarept<br/>appropriate disclosure of the company's support.</li> </ul> | ta Re | quest Management System and the use of this web | site. ( | Should Sarepta approve this request we will make |  |
|----------------------------------------------------------------------------------------------------|-------|-------------------------------------------------|---------|--------------------------------------------------|--|
| Cancel                                                                                                    |       | Back                                            |         | Proceed                                          |  |

617.274.4000 215 First Street, Cambridge, MA 02142

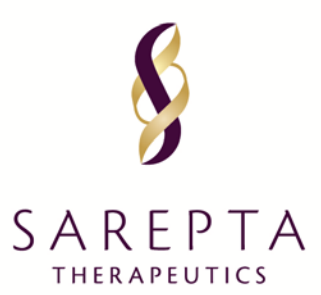

#### **APPENDIX C – GRANTS & DONATIONS**

#### FRAME 1 of 5 – Grant and Donations Application

| Reque               | est Detail                                                                                                    |                                                       |
|---------------------|----------------------------------------------------------------------------------------------------|-------------------------------------------------------|
| Request<br>Please c | ID 2018-RMS-CHR-591<br>complete all required fields. An asterisk ** Indicates a require                             | 1 field.                                              |
| O                   | Verview Delivery Format Document Uploads                                                                            | Authorized Signer/Payee                               |
| *                   | Area of Focus                                                                                                    | <b>*</b>                                              |
| *                   | Program Title<br>Rease enter the name of the event.                                                                 |                                                       |
| *                   | Continent                                                                                                    | ▼                                                     |
| *                   | Therapeutic Area                                                                                                    |                                                       |
| *                   | Detailed Purpose<br>Briefly describe the purpose of the program.                                                    |                                                       |
| *                   | Decision Requested by Date<br>If date is within the 30 days, we may not be able to accommodate the<br>request.      |                                                       |
| *                   | Support Type                                                                                                    | Monetary                                              |
| *                   | Currency                                                                                                    | ▼                                                     |
| *                   | Requested Amount                                                                                                    |                                                       |
| *                   | How much is Tax deductible?<br>If you are unsure, please enter N/A                                                  |                                                       |
| *                   | Estimated Program Budget                                                                                            |                                                       |
|                     | Briefly describe any non-financial support<br>requested from Sarepta (e.g., presentation,<br>volunteer(s), exhibit) |                                                       |
| *                   | Is other financial support being sought for this<br>program?                                                        | ○ Yes ○ No                                            |
| *                   | What is your organization's annual budget?                                                                          |                                                       |
|                     | Has Sarepta previously supported this program?                                                                      | ○ Yes ○ No                                            |
|                     | Save and Back                                                                                                    | Save and Continue Later Save and Proceed to Next Step |
|                     | Cancel                                                                                                    |                                                       |

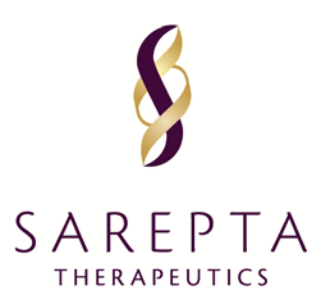

#### FRAME 2 of 5 – Grant and Donations Application

| Request Detail                                                                                                    |                                                             |                           |                      |
|----------------------------------------------------------------------------------------------------|-------------------------------------------------------------|---------------------------|----------------------|
| Request ID 2018-RMS-CHR-591                                                                                                    |                                                             |                           |                      |
| Please complete all required fields. An asterisk '*' indicates a                                                                                       | required field.                                             |                           |                      |
| You must save at least one activity and/or Delivery Format to                                                                                          | proceed.                                                    |                           |                      |
| Overview Delivery Format Document Upi                                                                                                    | oads Authorized Signe                                       | r/Payee                   |                      |
|                                                                                                    |                                                             |                           |                      |
| Total Number Of Activities                                                                                                    | n                                                           | Total Number of Attendees | p                    |
| Live Activities                                                                                                    | 0                                                           | Live Attendees            | 0                    |
|                                                                                                    |                                                             |                           |                      |
|                                                                                                    |                                                             |                           |                      |
| <ul> <li>Delivery Format Type</li> </ul>                                                                                                    | Live                                                        |                           |                      |
| <ul> <li>Program Type</li> </ul>                                                                                                    |                                                             |                           |                      |
| paane neecon oo me target accencey                                                                                                    |                                                             |                           |                      |
| <ul> <li>Geographic Focus</li> </ul>                                                                                                    |                                                             | •                         |                      |
| <ul> <li>Activity Start Date</li> </ul>                                                                                                    |                                                             | شت                        |                      |
| If date is within the next 20 days, we may not be able to accorrectate the r                                                                           | equert.                                                     |                           |                      |
| <ul> <li>Activity End Date</li> </ul>                                                                                                    |                                                             | <b></b>                   |                      |
| Vegue Name                                                                                                    |                                                             |                           |                      |
| Periode Pharma                                                                                                    |                                                             |                           |                      |
| <ul> <li>Venue Country</li> </ul>                                                                                                    |                                                             | •                         |                      |
|                                                                                                    |                                                             |                           |                      |
| * Audience Group                                                                                                    |                                                             | * Anticipated Reach/Att   | endees               |
|                                                                                                    | <b>•</b>                                                    |                           |                      |
| Add Audience Group                                                                                                    |                                                             |                           |                      |
|                                                                                                    |                                                             |                           |                      |
| <ul> <li>Is any external approval required before the activity<br/>Tricqueries due or apply to all regime or programs. If not applicable to</li> </ul> | ty can occur?<br>a your region or program, pienen click his | O'Yes O'No/Unknown        |                      |
|                                                                                                    |                                                             | <b></b>                   |                      |
|                                                                                                    |                                                             | Save a                    | ia Add New Activity  |
|                                                                                                    |                                                             |                           |                      |
| Total Number Of Activities                                                                                                    | 0                                                           | Total Number of Attendees | D                    |
| Live Activities                                                                                                    | 0                                                           | Live Attendees            | D                    |
|                                                                                                    |                                                             |                           |                      |
| Save and Back                                                                                                    | Save and (                                                  | Continue Later Save and   | Proceed to Next Step |
| Cancel                                                                                                    |                                                             |                           |                      |

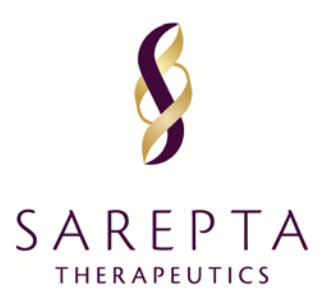

#### FRAME 3 of 5 – Grant and Donations Application

#### Request Detail

#### Request ID 2018-RMS-CHR-591

This page allows you to upload supporting documents electronically. Some documents are mandatory for upload and indicated by asterisk \*\*.

PLEASE NOTE: The proposal should include a signed letter of request.

Save and Back

Cancel

Please feel free to submit any relevant documents that may help us review your request (e.g., agendas, proposed faculty, description of the organization or venue, detailed needs assessment).

#### Upload Documents

Upload documents by specifying a document title below and clicking the Browse button. Select the appropriate file for the document you wish to attach to your request and click the Upload button (maximum upload size = 20 Megabytes).

Documents of the following types may be uploaded: pdf, docx, xlsx, xls, doc, rtf, tif, gif, txt, ppt, pptx, jpg, jpeg.

| 0 | verview                                          | Delivery Format | Document Uploads      | Authorized Signer/Payee |               |
|---|--------------------------------------------------|-----------------|-----------------------|-------------------------|---------------|
| * | Is the current Tax Documentation in your profile |                 | in your profile up to | ⊛Yes ⊖No                | 0             |
|   | uate:                                            |                 |                       | View Upload             | ed Tax Docume |

| * | Proposal Upload            | Browse       |  |
|---|----------------------------|--------------|--|
| * | Budget                     | Browse       |  |
|   | Sample Invitation/Flier    | Browse       |  |
|   | Other Supporting Materials | Browse       |  |
|   | Program Agenda             | Browse       |  |
|   |                            | Add Document |  |

Save and Continue Later

Save and Proceed to Next Step

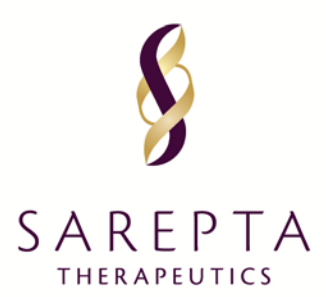

#### FRAME 4 of 5 – Grant and Donations Application

| uest ID 2018-RM<br>ise complete all                 | IS-CHR-591<br>required fields. An aste                                                             | risk '*' indicates a required t                          | field.          |                   |                       |             |
|-----------------------------------------------------|----------------------------------------------------------------------------------------------------|----------------------------------------------------------|-----------------|-------------------|-----------------------|-------------|
| Authorized Sign                                     | er is the person from y                                                                            | our organization who would                               | sign the Letter | of Agreement (LO) | A).                   |             |
| Overview                                            | Delivery Format                                                                                    | Document Uploads                                         | Authorized Si   | gner/Payee        |                       |             |
| uthorized Signe                                     | r                                                                                                  |                                                          |                 |                   |                       |             |
| * Is the Au                                         | thorized Signer listed I                                                                           | below correct?                                           |                 | ⊛ Yes ⊖ No        |                       |             |
| Authorize                                           | ed Signer First Name                                                                               |                                                          |                 | Emily             |                       |             |
| Authorize                                           | ed Signer Last Name                                                                                |                                                          |                 | Regan             |                       |             |
| Authorize                                           | ed Signer Email Addre                                                                              | s                                                        |                 | irishdmd@yopm     | nail.com              |             |
| Wire Instructi<br>Bank Nar<br>Beneficia<br>IBAN Nur | ion<br>me<br>ary Name<br>mber                                                                      |                                                          |                 |                   |                       |             |
| * Attention                                         | Attention:                                                                                         |                                                          |                 | Emily Regan       |                       |             |
| * Is the list                                       | ted address below corr<br>is informational only. Click No to<br>puesting organization would like t | ect?<br>indicate a different address<br>he payment sent. |                 | ● Yes ○ No        |                       |             |
| where the req                                       |                                                                                                    | Country                                                  | City            |                   | State/Province/Region | Postal Code |
| Address                                             | :1                                                                                                 |                                                          |                 |                   | Connecht              | NE2         |
| Address                                             | s1                                                                                                 |                                                          |                 |                   | Connecht              | ME2         |
| Address<br>123 Gae                                  | s 1<br>elic Way                                                                                    | Ireland                                                  | Galway          |                   | Comacit               | NLZ         |

#### FRAME 5 of 5: Review and Submit Page – Grant and Donations Application

|  | Agreement                                                                                                    |                                                                                                    |  |  |  |  |  |
|--|----------------------------------------------------------------------------------------------------|----------------------------------------------------------------------------------------------------|--|--|--|--|--|
|  | <ul> <li>I agree to the Compliance Commitment of Sar<br/>appropriate disclosure of the company's supp</li> </ul> | repta Request Management System and the use of this website. Should Sarepta approve this request we will make<br>ort. |  |  |  |  |  |
|  | Back                                                                                                    | Proceed                                                                                                    |  |  |  |  |  |
|  | Cancel                                                                                                    |                                                                                                    |  |  |  |  |  |

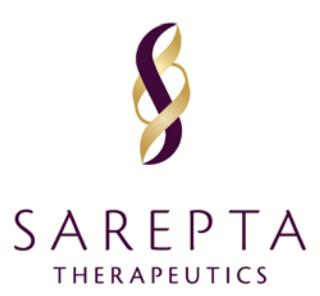

#### APPENDIX D – SPONSORSHIPS

#### **FRAME 1 of 5 – Sponsorship Application**

| lues   | t Detail                                                                                                    |                        |                                                     |
|--------|----------------------------------------------------------------------------------------------------|------------------------|-----------------------------------------------------|
| est II | 2018-RMS-SPN-593                                                                                                    |                        |                                                     |
| e co   | mpiese all required fields. An astensk * indic                                                                             | ates a required field. |                                                     |
| enera  | al Information Sponsorship Benefit                                                                                         | Document Uploads       | Authorized Signer/Payee                             |
| •      | Area of Focus                                                                                                    |                        | <b>*</b>                                            |
| •      | Continent                                                                                                    |                        | <b>*</b>                                            |
| •      | Therapeutic Area                                                                                                    |                        |                                                     |
| •      | Program Title<br><i>Please enter the same of the event</i> .                                                               |                        |                                                     |
| •      | Detailed Purpose<br>Biolydearchete.pupper of the overc                                                                     |                        |                                                     |
| •      | Will there be healthcare professionals atter                                                                               | nding?                 | O Yes: O No O Not Applicable                        |
| •      | Requested Sponsorship Tier                                                                                                 |                        |                                                     |
| •      | Please upload documentation describing th<br>sponsorship tiers                                                             | he                     | Browse                                              |
| •      | Decision Requested by Date<br>detein within the 30 days, we may out be able to accorrected<br>repund.                      | to the                 |                                                     |
| •      | Support Type                                                                                                    |                        | Monetary                                            |
| •      | Currency                                                                                                    |                        | <b>•</b>                                            |
| •      | Requested Amount                                                                                                    |                        |                                                     |
| •      | How much is Tax deductible?<br>Bytea are unsamplicate white RPA.                                                           |                        |                                                     |
| 1      | Estimated Program Budget                                                                                                   |                        |                                                     |
|        | Briefly describe any non-financial support<br>requested from Sarepta (e.g., presentation,<br>volunteer(s), exhibit)        | L                      |                                                     |
| 1      | Is other financial support being sought for<br>program?                                                                    | this                   | O Yes O No                                          |
| •      | Please enter the approximate percentage or<br>Organization/Institution's total annual budg<br>this request would represent | of your<br>get that    | *                                                   |
| •      | Is the event being sponsored accredited?                                                                                   |                        | O Yes O No                                          |
| •      | Have you held this program previously?                                                                                     |                        | O Yes O No                                          |
|        | Has Sarepta previously supported this prog                                                                                 | gram?                  | O Yes O No                                          |
|        | Dava and Daak                                                                                                    |                        | sus and Pentinus Later Dave and Depend in Mart Stee |
|        | cave and back                                                                                                    | 5                      | save and Proceed to Next Step                       |
|        | Cancel                                                                                                    |                        |                                                     |

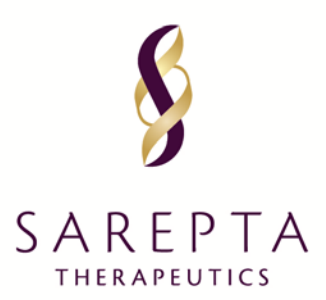

#### FRAME 2 of 5 – Sponsorship Application

| equest Detail                                                                                                    |                                          |                               |           |
|----------------------------------------------------------------------------------------------------|------------------------------------------|-------------------------------|-----------|
| quest ID 2018-RMS-SPN-593<br>ease complete all required fields. An asterisk **' Indi                              | ates a required field.                   |                               |           |
| I must save at least one Sponsorship Benefit to pro                                                               | ceed.                                    |                               |           |
| General Information Sponsorship Benefit                                                                           | Document Uploads Authorized Signer/Payee |                               |           |
| * Event Type                                                                                                    |                                          | •                             |           |
| * Audie                                                                                                    | Ince Group                               | * Anticipated Reach/Attendees | Delete    |
|                                                                                                    | •                                        |                               | Ē         |
| Add a Row  * Is any external approval required before This question does not apply to all regions or programs. If | the activity can occur? O Yes O          | No/Unknown                    |           |
|                                                                                                    |                                          | Save or Add New B             | enefit    |
| Save and Back                                                                                                    | Save and Continue Later                  | Save and Proceed to N         | Vext Step |
| Cancel                                                                                                    |                                          |                               |           |

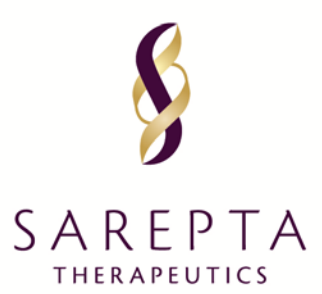

#### FRAME 3 of 5 – Sponsorship Application

#### **Request Detail**

#### Request ID 2019-RMS-SPN-829

This page allows you to upload supporting documents electronically. Some documents are mandatory for upload and indicated by asterisk \*\*.

PLEASE NOTE: The proposal should include a signed letter of request. Please feel free to submit any relevant documents that may help us review your request (e.g., agendas, proposed faculty, description of the organization or venue, detailed needs assessment).

#### Upload Documents

Upload documents by specifying a document title below and clicking the Browse button. Select the appropriate file for the document you wish to attach to your request and click the Upload button (maximum upload size = 20 Megabytes).

Documents of the following types may be uploaded: pdf, docx, xlsx, xls, doc, rtf, tif, gif, txt, ppt, pptx, jpg, jpeg.

| General Information           | Sponsorship Benefit      | Document Uploads | Authorized Signer/Payee                     |            |                               |
|-------------------------------|--------------------------|------------------|---------------------------------------------|------------|-------------------------------|
| * Is the current Tax to date? | Documentation in your pr | ofile up         | ● Yes ◎ No<br><u>View Uploaded Tax Docr</u> | umentation |                               |
| * Proposal Upload             |                          |                  | <u>iu-5.jpg</u>                             |            | Clear                         |
| Sample Invitation/            | Flier                    |                  |                                             | Browse     |                               |
| Other Supporting N            | <b>N</b> aterials        |                  |                                             | Browse     |                               |
| Program Agenda                |                          |                  |                                             | Browse     |                               |
|                               |                          |                  |                                             |            | Add Document                  |
| Sav                           | e and Back               | S                | ave and Continue Later                      |            | Save and Proceed to Next Step |
|                               | Cancel                   |                  |                                             |            |                               |

617.274.4000 215 First Street, Cambridge, MA 02142

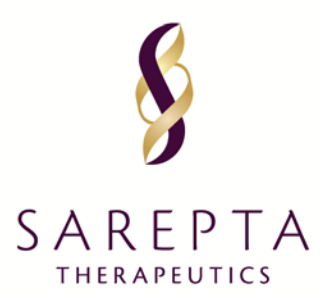

#### FRAME 4 of 5 – Sponsorship Application

| juest Detail                                                                                  |                                                                                                    |                                      |                          |                       |                               |
|-----------------------------------------------------------------------------------------------|----------------------------------------------------------------------------------------------------|--------------------------------------|--------------------------|-----------------------|-------------------------------|
| uest ID 2018-RMS-SPN-                                                                         | 593<br>difielde An esteriek itt indi                                                                                                    | ates a required field                |                          |                       |                               |
| ase complete all require                                                                      | a fields. An asterisk * India                                                                                                    | ates a required field.               |                          |                       |                               |
| Authorized Signer is the                                                                      | e person from your organiz                                                                                                    | ation who would sign the l           | Letter of Agreement (LOA | 4).                   |                               |
| General Information                                                                           | Sponsorship Benefit                                                                                                    | Document Uploads                     | Authorized Signer/Pa     | ayee                  |                               |
| uthorized Signer                                                                              |                                                                                                    |                                      |                          |                       |                               |
| <ul> <li>Is the Authorize</li> </ul>                                                          | d Signer listed below corre                                                                                                    | ect?                                 | ⊛ Yes ⊖ No               |                       |                               |
| Authorized Sign                                                                               | er First Name                                                                                                    |                                      | Emily                    |                       |                               |
| Authorized Sign                                                                               | er Last Name                                                                                                    |                                      | Regan                    |                       |                               |
| Authorized Sign                                                                               | er Email Address                                                                                                    |                                      | irishdmd@yopm            | ail.com               |                               |
|                                                                                               |                                                                                                    |                                      |                          |                       |                               |
| Payee Information                                                                             |                                                                                                    |                                      |                          |                       |                               |
| varded Sponsorship funding, you w                                                             | ill receive funding by check or wire tra                                                                                                    | nsfer depending on your jurisdiction |                          |                       |                               |
| Wire Instruction                                                                              |                                                                                                    |                                      |                          |                       |                               |
| Bank Name                                                                                     |                                                                                                    |                                      |                          |                       |                               |
| Beneficiary Nam                                                                               | ie                                                                                                    |                                      |                          |                       |                               |
| ,                                                                                             |                                                                                                    |                                      |                          |                       |                               |
| IBAN Number                                                                                   |                                                                                                    |                                      |                          |                       |                               |
|                                                                                               |                                                                                                    |                                      |                          |                       |                               |
| * Attention:                                                                                  |                                                                                                    |                                      | Emily Dogon              |                       |                               |
|                                                                                               |                                                                                                    |                                      |                          |                       |                               |
| <ul> <li>Is the listed add<br/>This address is informa<br/>where the requesting or</li> </ul> | Is the listed address below correct?<br>This address is informational only. Click No to indicate a different address<br>where the requesting organization would like the payment sent. |                                      | ● Yes ○ No               |                       |                               |
| Address 1                                                                                     | Country                                                                                                    | City                                 |                          | State/Province/Region | Postal Code                   |
| 123 Gaelic Way                                                                                | Ireland                                                                                                    | Galw                                 | ay                       | Connacht              | NE2                           |
|                                                                                               |                                                                                                    |                                      |                          |                       |                               |
|                                                                                               |                                                                                                    |                                      |                          |                       |                               |
| Sa                                                                                            | ve and Back                                                                                                    | s                                    | Save and Continue Later  |                       | Save and Proceed to Next Step |
|                                                                                               |                                                                                                    |                                      |                          |                       |                               |

#### FRAME 5 of 5 Review and Submit Page – Sponsorship Application

| this request we will make | •                           |
|---------------------------|-----------------------------|
| oceed                     |                             |
|                           |                             |
| 2                         | e this request we will make |